## DAFTAR ISI

| LEMB   | AR PENGESAHAN PEMBIMBING                 | ii |
|--------|------------------------------------------|----|
| LEMB   | AR PENGESAHAN PENGUJIi                   | ii |
| PERNY  | ATAAN KEASLIAN TUGAS AKHIRi              | V  |
| PERNY  | ATAAN PERSETUJUAN PUBLIKASI KARYA ILMIAH | v  |
| PERSE  | MBAHAN                                   | 'n |
| MOTT   | Ov                                       | ii |
| КАТА   | PENGANTARvi                              | ii |
| ABSTR  | <i>AK</i> i                              | X  |
| DAFTA  | AR ISI                                   | X  |
| DAFTA  | AR GAMBAR                                | a  |
| DAFTA  | AR TABELxi                               | ii |
| BAB I  |                                          | 1  |
| PENDA  | HULUAN                                   | 1  |
| 1.1.   | Latar Belakang                           | 1  |
| 1.2.   | Perumusan Masalah                        | 2  |
| 1.3.   | Pembatasan Masalah                       | 2  |
| 1.4.   | Tujuan Penelitian                        | 2  |
| 1.5.   | Manfaat Penelitian                       | 2  |
| 1.6.   | Sistematika Penulisan                    | 3  |
| BAB II |                                          | 4  |
| TINJA  | UAN PUSTAKA                              | 4  |
| 2.1.   | Tinjauan Pustaka dan Dasar Teori         | 4  |
| BAB II | I1                                       | 5  |
| METO   | DE PENELITIAN 1                          | 5  |
| 3.1.   | Analisa Sistem Lama1                     | 5  |
| 3.2.   | Perancangan Keamanan Sistem3             | 3  |
| 3.3.   | Pembuatan Keamanan Sistem3               | 6  |
| 3.4.   | Pengujian Keamanan Sistem3               | 6  |

| BAB IV   |                              |    |
|----------|------------------------------|----|
| HASIL DA | AN ANALISIS PENELITIAN       |    |
| 4.1. In  | nplementasi Teknik Keamanan  |    |
| 4.1.1.   | Implementasi Recaptcha       |    |
| 4.1.2.   | Implementasi Eloquent ORM    |    |
| 4.1.3.   | Implementasi CSRF Handler    |    |
| 4.1.4.   | Implementasi SSL/TLS (HTTPS) |    |
| 4.2. Pe  | engujian Keamanan            |    |
| 4.2.1.   | Selenium IDE                 | 51 |
| 4.2.2.   | Postman                      |    |
| 4.2.3.   | Wireshark                    | 73 |
| 4.2.4.   | Malicious Code               |    |
| BAB V    |                              |    |
| KESIMPU  | JLAN DAN SARAN               |    |
| 5.1. Ko  | esimpulan                    |    |
| 5.2. Sa  | aran                         |    |
| DAFTAR   | PUSTAKA                      |    |

## DAFTAR GAMBAR

| Gambar 2. 1 Logo Wireshark                       | 8    |
|--------------------------------------------------|------|
| Gambar 2. 2 Logo Selenium IDE                    | 9    |
| Gambar 2. 3 Logo Postman                         | . 10 |
| Gambar 2. 4. Cara Kerja SSL                      | . 12 |
| Gambar 3. 1 Halaman Login                        | . 15 |
| Gambar 3. 2 Halaman Dashboard                    | . 16 |
| Gambar 3. 3 Tampilan Full                        | . 16 |
| Gambar 3. 4 Sub Menu Master Data                 | . 17 |
| Gambar 3. 5 Halaman Data Petugas                 | . 17 |
| Gambar 3. 6 Halaman Tambah Data Petugas          | . 18 |
| Gambar 3. 7 Hasil Tambah Data Petugas            | . 18 |
| Gambar 3. 8 Halaman Edit Data Petugas            | . 19 |
| Gambar 3. 9 Halaman Data Anggota                 | . 19 |
| Gambar 3. 10 Data Anggota Aktif                  | . 20 |
| Gambar 3. 11 Data Anggota Tidak Aktif            | . 20 |
| Gambar 3. 12 Halaman Tambah Anggota              | . 21 |
| Gambar 3. 13 Halaman Data Tabungan               | . 21 |
| Gambar 3. 14 Halaman Pengambilan Uang            | . 22 |
| Gambar 3. 15 Halaman Data Pengajuan              | . 22 |
| Gambar 3. 16 Halaman Transaksi                   | . 23 |
| Gambar 3. 17 Halaman Sub Menu Laporan            | . 23 |
| Gambar 3. 18 Halaman Laporan Anggota             | . 24 |
| Gambar 3. 19 Halaman Laporan Simpanan            | . 24 |
| Gambar 3. 20 Daftar Laporan Pinjaman             | . 25 |
| Gambar 3. 21 Daftar Laporan Pinjaman Jatuh Tempo | . 25 |
| Gambar 3. 22 Laporan Telat                       | . 26 |
| Gambar 3. 23 Laporan Perbulanan                  | . 26 |
| Gambar 3. 24 Laporan Keuangan                    | . 27 |
| Gambar 3. 25 Sub Menu Pengaturan                 | . 27 |

| Gambar 3. 26 Setting Data Simpanan                                        | . 28 |
|---------------------------------------------------------------------------|------|
| Gambar 3. 27 Halaman Edit Data Simpanan                                   | . 28 |
| Gambar 3. 28 Setting Data Pinjaman                                        | . 29 |
| Gambar 3. 29 Halaman Tambah Data Pinjaman                                 | . 29 |
| Gambar 3. 30 Halaman Edit Data Pinjaman                                   | . 30 |
| Gambar 3. 31 Setting Data User                                            | . 30 |
| Gambar 3. 32 Halaman Tambah Data User                                     | . 31 |
| Gambar 3. 33 Halaman Edit Data User                                       | . 31 |
| Gambar 3. 34 Halaman Grafik (1)                                           | . 32 |
| Gambar 3. 35 Halaman Grafik (2)                                           | . 32 |
| Gambar 3. 36 Halaman Menu Back up                                         | . 33 |
| Gambar 3. 37 Halaman Menu Help                                            | . 33 |
| Gambar 4. 1. Perintah untuk memeriksa versi PHP                           | . 37 |
| Gambar 4. 2. Perintah untuk memasang Google Recaptcha                     | . 38 |
| Gambar 4. 3. Potongan kode javascript untuk Recaptcha                     | . 39 |
| Gambar 4. 4. Potongan kode html untuk Recaptcha                           | . 39 |
| Gambar 4. 5. Tampilan Halaman Login setelah ditambahkan captcha           | . 40 |
| Gambar 4. 6. Potongan program PHP yang ditambahkan di config/koneksi.php  | . 40 |
| Gambar 4. 7. Potongan program yang ditambahkan di login/proses_login.php  | . 41 |
| Gambar 4. 8. Perintah untuk memasang Illuminate Database                  | . 42 |
| Gambar 4. 9. Konfigurasi Illuminate Database di config/koneksi.php        | . 43 |
| Gambar 4. 10. Konfigurasi Model User                                      | . 44 |
| Gambar 4. 11. Implementasi Eloquent ORM di dalam login/proses_login.php   | . 45 |
| Gambar 4. 12. Perintah untuk memasang library CSRF Handler                | . 46 |
| Gambar 4. 13. Potongan kode program untuk menambahkan token               | . 46 |
| Gambar 4. 14. CSRF Handler setelah diterapkan di Transaksi Angsuran       | . 47 |
| Gambar 4. 15. Tampilan Token yang dihasilkan oleh CSRF Handler            | . 47 |
| Gambar 4. 16. Verifikasi token CSRF                                       | . 47 |
| Gambar 4. 17. Konfigurasi VirtualHost pada Apache                         | . 48 |
| Gambar 4. 18. Konfigurasi host mensimulasikan konfigurasi DNS             | . 49 |
| Gambar 4. 19. https://new.simpanpinjam.test ketika dibuka melalui browser | . 50 |

| Gambar 4. 20. SSL Certificate Valid                                            |
|--------------------------------------------------------------------------------|
| Gambar 4. 21. Halaman untuk megunduh Selenium IDE di google chrome 51          |
| Gambar 4. 22. Add Extension Selenium IDE                                       |
| Gambar 4. 23. Selenium IDE telah berhasil ditambahkan                          |
| Gambar 4. 24. Halaman Muka Selenium IDE                                        |
| Gambar 4. 25. Menekan tombol REC pada Selenium IDE                             |
| Gambar 4. 26. Selenium IDE mulai merekam                                       |
| Gambar 4. 27. Tampilan Selenium IDE setelah perekaman                          |
| Gambar 4. 28. Menjalankan test case pada old.simpanpinjam.test                 |
| Gambar 4. 29. Test Case Selenium saat dijalankan pada old.simpanpinjam.test 58 |
| Gambar 4. 30. Tampilan test case selenium pada new.simpanpinjam.test 59        |
| Gambar 4. 31. Halaman Kerja Postman                                            |
| Gambar 4. 32 . Postman Interceptor pada Google Chrome Webstore                 |
| Gambar 4. 33. Add Extention Postman Interceptor                                |
| Gambar 4. 34. Postman Interceptor Berhasil ditambahkan                         |
| Gambar 4. 35. Hasil ekstraksi file interceptor bridge for windows              |
| Gambar 4. 36. Menjalankan skrip install_host.bat sebagai administrator         |
| Gambar 4. 37. Konfigurasi interceptor pada google chrome                       |
| Gambar 4. 38. Cookie belum tersedia karena belum login 64                      |
| Gambar 4. 39. Cookies pada google chrome                                       |
| Gambar 4. 40. Memilih cookies pada aplikasi postman                            |
| Gambar 4. 41. Menu Manage Cookies pada aplikasi postman                        |
| Gambar 4. 42. Detail Cookies 1                                                 |
| Gambar 4. 43. Detail Cookies 2                                                 |
| Gambar 4. 44. Cookie valid dan sama pada google chrome developer tools 67      |
| Gambar 4. 45. Tampilan ketika cookie google chrome belum diintegrasikan 68     |
| Gambar 4. 46. Tampilan ketika cookie telah diintegrasikan                      |
| Gambar 4. 47. Data Petugas sebelum dirubah                                     |
| Gambar 4. 48. Pengujian Perubahan data Postman pada old.simpanpinjam.test70    |
| Gambar 4. 49. Data Petugas setelah pengujian menggunakan postman70             |
| Gambar 4. 50. Mengubah alamat pengujiannya menjadi new.simpanpinjam.test 71    |

| Gambar 4. 51. CSRF Token tidak ditemukan                                    | 72 |
|-----------------------------------------------------------------------------|----|
| Gambar 4. 52. Data Petugas tidak terpengaruh                                | 73 |
| Gambar 4. 53. Halaman unduhan aplikasi Wireshark                            | 73 |
| Gambar 4. 54. Konfirmasi sebelum instalasi                                  | 74 |
| Gambar 4. 55. Halaman welcome to setup.                                     | 74 |
| Gambar 4. 56. Licence Agreement Wireshark                                   | 75 |
| Gambar 4. 57. Proses pemilihan komponen yang akan dipasang                  | 75 |
| Gambar 4. 58. Additional task setup                                         | 76 |
| Gambar 4. 59. Choose install location setup                                 | 76 |
| Gambar 4. 60. Instalasi Npcap (dependency yang dibutuhkan wireshark)        | 77 |
| Gambar 4. 61. USB Capture (membiarkan pengaturan secara default)            | 77 |
| Gambar 4. 62. Proses eksekusi instalasi wireshark                           | 78 |
| Gambar 4. 63. License Agreement Npcap (dependency untuk wireshark)          | 78 |
| Gambar 4. 64. Pilihan instalasi npcap (membiarkan pengaturan default)       | 79 |
| Gambar 4. 65. Proses instalasi npcap                                        | 79 |
| Gambar 4. 66. Npcap berhasil terpasang                                      | 80 |
| Gambar 4. 67. Instalasi wireshark telah komplit                             | 80 |
| Gambar 4. 68. Intalasi wireshark selesai                                    | 81 |
| Gambar 4. 69. Halaman lembar kerja wireshark                                | 81 |
| Gambar 4. 70. Wireshark merekam data yang terkespos pada HTTP               | 83 |
| Gambar 4. 71. Wireshark merekam data yang terenkripsi pada HTTPS            | 84 |
| Gambar 4. 72. Program yang menangani login pada old.simpanpinjam.test       | 85 |
| Gambar 4. 73. Eksekusi pengujian SQL Injection pada old.simpanpinjam.test . | 86 |
| Gambar 4. 74. Hasil eksekusi pada old.simpanpinjam.test Login terlewati     | 86 |
| Gambar 4. 75. Program yang menangani login pada new.simpanpinjam.test       | 87 |
| Gambar 4. 76. Eksekusi pengujian SQL Injection pada old.simpanpinjam.test.  | 88 |
| Gambar 4. 77. Hasil eksekusi pada new.simpanpinjam.test Login gagal         | 88 |

## DAFTAR TABEL

| Tabel 3. 1 Perncangan Keamanan Sistem Koperasi                    | 34 |
|-------------------------------------------------------------------|----|
| Tabel 4. 1 Pengujian yang akan dilakukan dengan wireshark         | 82 |
| Tabel 4. 2 Protokol dan Enkripsinya yang digunakan pada pengujian | 82 |
| Tabel 4. 3 Tabel pengujian SQL Injection                          | 84 |